# マイページ操作マニュアル 【マイページアカウントの登録】

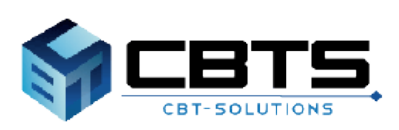

2023/11/01 ver.1.2

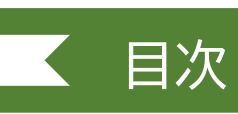

| 項目                | ページ |
|-------------------|-----|
| 1. 登録のフロー         | 3   |
| 2. アカウント登録        | 5   |
| (1) 事前メール登録       | 6   |
| (2) 本登録           | 7   |
| 3. ログイン           | 9   |
| (1) ログイン          | 10  |
| (2) 利用者 I Dリマインダー | 10  |
| (3) パスワードリマインダー   | 11  |

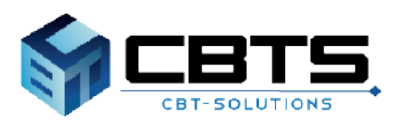

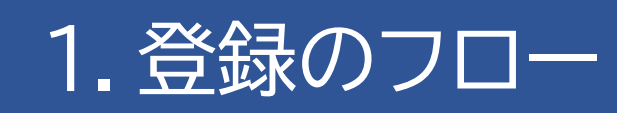

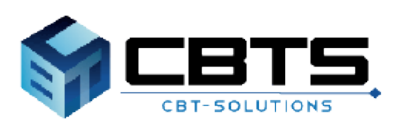

| 1.登録のフロー                                                                                                    |
|----------------------------------------------------------------------------------------------------|
| STEP 1 アカウント登録                                                                                                    |
| メールアドレスを登録します。                                                                                                    |
| メールアドレスの登録       メールアドレス (確認用)       メールアドレス (確認用)       ※確認のため、もう一度ご入刀ください                                                                                                    |
| 登録メールアドレスへアカウント<br>情報登録用URLを送信します。                                                                                                    |
| アカウント情報登録用URLにアクセスし、利用者ID・<br>パスワード及び利用者情報を登録します。                                                                                                    |
| <ul> <li>▲ マイページアカウント作成</li> <li>③ 必要事項を入力のうえ「秘密面高へ」ボタンを使してください。<br/>ご発見いただいた確認をたとに、お思いこの要なマイページを作成します。</li> </ul>                                                                                                    |
| 期間前回       ② IPA       ✓         第月前回       ③ IPA       ✓         (法学は大文学小文学区別する)       ✓         パスワード       ④ IPA       ✓         パスワード       「福田       ✓         パスワード       ● IPA       ✓         パスワード       ● IPA       ✓         パスワード       ● IPA       ✓         パスワード       ● IPA       ✓         アメーシのログインに必要なパスワードです。忘れないように大切に保管してください、       ✓         パスワード       ● IPA       ✓         (法認知)       ✓       ✓         (法認知)       ✓       ✓         (法認知)       ✓       ✓         (正常)       ⑥ 大郎       ✓         (正常)       ※       ◇         (法認知)       ○       ○         (法認知)       ○       ○         (法認知)       ○       ○         (法認知)       ○       ○         (法認知)       ○       ○         (法認知)       ○       ○         (法認知)       ○       ○         (法認知)       ○       ○         (法認知)       ○       ○         (法認知)       ○       ○         (法認知)       ○       ○ |
| <b>STEP 2 マイページヘログイン</b><br>ログイン画面より、登録した利用者ID・パスワードを                                                                                                    |
|                                                                                                    |
| ▶〕 情報処理技術者試験・情報処理安全確保支援士試験                                                                                                    |
| <b>ログイン</b> 初めての方                                                                                                    |
| マイページへワグイン<br>のマイページアカワントをお持ちでない方は受験者登録へ       このシステムは30分間サーバとの通信が行われない場合、 安全のために目動物にログアウトし、ログイン画面に戻ります。予約などを行う場合には、両度ログインしてくだきい。         ・       利用者回         ・       オ川田者回         ・       ガエワード         ・       オ川田者回をお忘れの方はこちら                                                                                                    |
| ロダイン >                                                                                                    |

## 2.アカウント登録

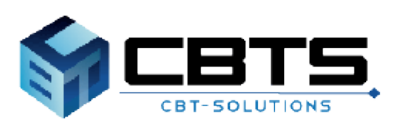

### 2.アカウント登録>事前メール登録

(1) 事前メール登録

※既にアカウントをお持ちの方は、ログイン画面へお進みください。

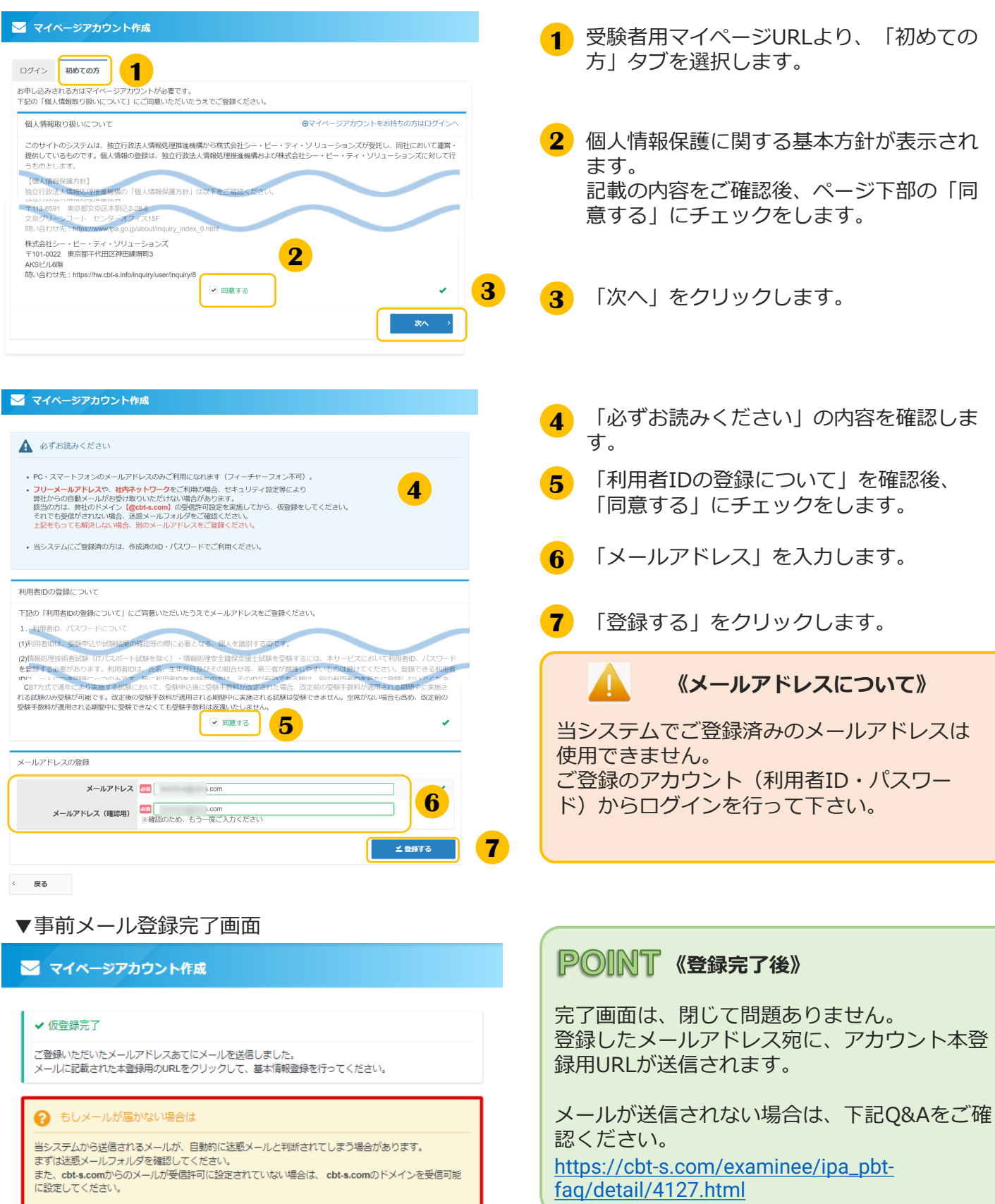

https://cbt-s.com/examinee/faq/detail/2383.html

参考:[申込・支払] CBTSからのメールが届きません。どうしたら良いですか。

### 2.アカウント登録>本登録

### (2) 本登録

### 件名 【IPA】マイページ登録URLのお知らせ

お申し込みを希望される方へ

マイベージ事前登録が完了しました。 下記のURLより本登録を完了してください。 https://

このURLはあなた専用のURLです。 20時間以内に登録を完了してくださるようにお願いいたします。 (24時間以上たつと上記URLへはアクセスできなくなりますので、ご注意ください。)

#### 👍 マイページアカウント作成

必要事項を入力のうえ「確認面面へ」ボタンを押してください。
 ご登録いただいた債報をもとに、お申し込みに必要なマイページを作成します。

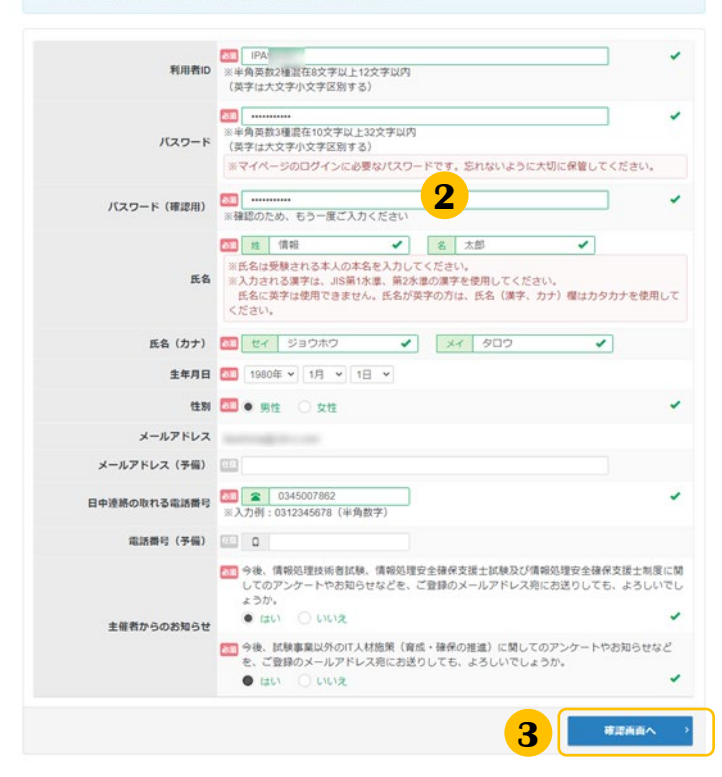

|                   | w/////////////////////////////////////                                                                                                    |  |
|-------------------|----------------------------------------------------------------------------------------------------|--|
| ご注意               |                                                                                                    |  |
| まする」 ボタンをクリックせずにオ | 高岡を閉じた場合、登録は無効となります。                                                                                                    |  |
| 利用者の              | IPA                                                                                                    |  |
| バスワード             |                                                                                                    |  |
| 氏名                | 情報 太郎                                                                                                    |  |
| 氏名(カナ)            | ジョウホウ タロウ                                                                                                    |  |
| 生年月日              | 1980/01/01                                                                                                    |  |
| 12.70             | 男性                                                                                                    |  |
| メールアドレス           | And the second second sec |  |
| メールアドレス (予備)      |                                                                                                    |  |
| 日中連絡の取れる電話番号      | 0345007862                                                                                                    |  |
| 電話番号(予備)          |                                                                                                    |  |
| 主催者からのお知らせ        | (27)                                                                                                    |  |
|                   | (20)                                                                                                    |  |

**1** 件名「マイページ登録URLのお知らせ」 メールを確認し、本登録用URLをクリック、 又はコピー・ブラウザに貼り付けを行いま す。

2 アカウント情報の登録画面が表示されま す。 利用者ID、パスワード、氏名等の必要情 報をご入力ください。 氏名は、本名を登録してください。

#### **POINT**《入力項目について》

- 必須マーク(必須)のある項目は必ずご入 カください。ご入力いただけない場合、次の 画面へ遷移することができません。
- 氏名・氏名(カナ)には、旧漢字や記号等の 入力ができません。 入力できる文字については、「氏名や住所な どの入力可能な文字について.pdf」を参照し てください。
- 3 「確認画面へ」をクリックします。
- 4 入力内容の確認画面が表示されます。 登録内容をご確認頂き、「登録する」をク リックします。

#### 《アカウント情報について》

本登録完了後の氏名・氏名(カナ)生年月日の 変更には、申請が必要となります。 誤りがある場合には、「戻る」ボタンを クリックし、情報の修正を行ってください。 氏名は、本名を登録してください。

1

### 2.アカウント登録>本登録

### (2) 本登録(続き)

#### ▼本登録完了画面

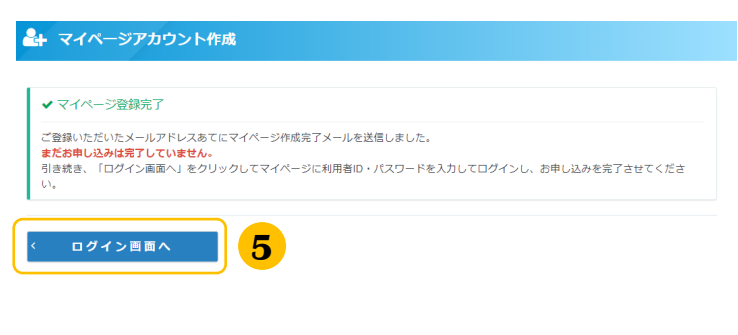

5 「ログイン画面へ」をクリックします。

※ログイン画面へ遷移します。

#### **POINT**《登録完了後のアカウント管理》

登録したメールアドレス宛に、「利用者ID」 「ログインURL」が記載されたメールが送信さ れます。 パスワードについては忘れないように大切に保 管してください。

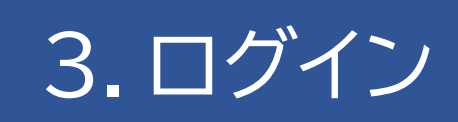

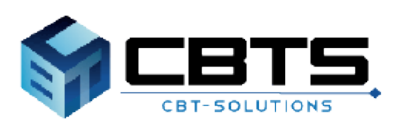

### 3.ログイン

### (1) ログイン

| <ol> <li>アカウント作成時に登録を頂いた「利用者<br/>ID」と「パスワード」をご入力ください。</li> </ol>           |
|----------------------------------------------------------------------------|
| 2 「ログイン」を選択してください。<br>※ログイン後、マイページが表示されます。                                 |
| (ログインの制御について)                                                              |
| パスワードを連続10回間違ってログインを<br>行うと、一定期間ログインができません。<br>時間を置いて、再度ログインをお願いいたしま<br>す。 |
| ★ 連続してログインに失敗したため、一時的にログインが制限されています。                                       |
| 利用者ID又はパスワードを忘れた方は、次の<br>「利用者IDリマインダー」又は「パスワードリ<br>マインダー」をご確認ください。         |
|                                                                            |
| 1 ログイン画面の「利用者IDをお忘れの方はこちら」をクリックします。                                        |
|                                                                            |
| <b>2</b> 登録のセイメイ・メールアドレスを入力します。                                            |
| 3 「送信する」をクリックします。                                                          |
|                                                                            |
| 二字画面がまこされましたらメールを確                                                         |
| 認してください。登録したメールアドレ                                                         |
| ス宛に、「利用者ID」が記載されたメー<br>ルが送信されます。                                           |
|                                                                            |

| ?利用者ID通知                                                              |
|-----------------------------------------------------------------------|
|                                                                       |
| ✔ 送信完了                                                                |
| ご登録いただいたメールアドレスあてにメールを送信しました。                                         |
|                                                                       |
| ? もしメールが届かない場合は                                                       |
| 当システムから送信されるメールが、自動的に迷惑メールと判断されてしまう場合があります。<br>まずに迷惑メールフォルダを確認してください。 |
| また、cbt-s.comからのメールが受信許可に設定されていない場合は、cbt-s.comのドメインを受信可能に設定してください。     |
|                                                                       |
| ◇ ログイン百面へ                                                             |

#### 3.ログイン (3) パスワードリマインダー 1 ログイン画面の「パスワードをお忘れの ● パスワード 方はこちら | をクリックします。 ?利用者IDをお忘れの方はこちら ?バスワードをお忘れの方はこちら 登録の利用者ID・メールアドレスを入力し 2 ▲ パスワード再設定 ます。 パスワード再設定には新しいパスワードの仮登録が必要です。以下の必須項目を入力し、「確認面面へ」をクリックしてください。 仮登録完了後、このメールアドレス宛に本登録用のメールをお送りしますので本登録の手続きを行ってください。 新しいパスワードを入力します。 3 なたが登録した利用者IDとメールアドレスを入力してください 登録利用者ID 题 IPA 2 登録メールアドレス 🕅 「確認画面へ」をクリックします。 4 ※半角英数3種混在10文字以上32文字以内 (英字は大文字小文字区別する) 53 新しいパスワード 3 新しいバスワード (確認用) (確認のため、もう一度ご入力ください) 4 戻る 5 入力内容の確認画面が表示されます。 ▲ パスワード再設定 登録内容をご確認頂き、「登録する」を クリックします。 以下の内容に間違いがないか確認してください。確認後、「登録する」をクリックしてください。 仮登録完了後、このメールアドレス宛に本登録用のメールをお送りしますので本登録の手続きを行ってください。 あなたが登録した利用者IDとメールアドレスを入力してください。 登録利用者ID IPA 登録メールアドレス 新しいパスワードを入力してください。 新しいバスワード \*\*\*\*\*\*\* 5 〈 戻る ▼パスワードリマインダー完了画面 △ パスワード再設定

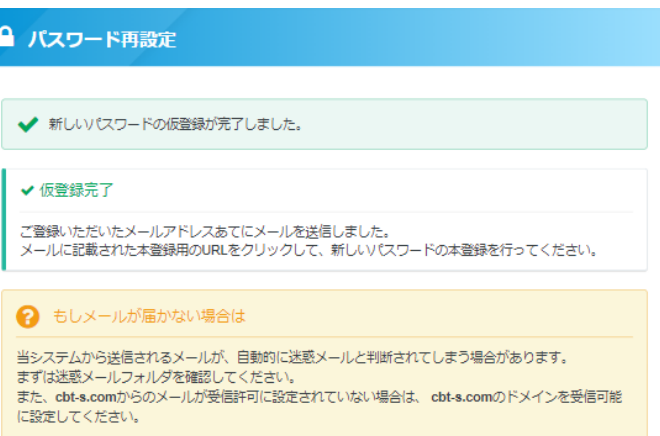

ログイン画面へ

「新しいパスワードの仮登録が完了しました。」と表示されたら、メールを確認して ください。再設定用のURLが記載された メールが送信されています。

Subject: 【情報処理技術者試験・情報処理な全面保支援上試験】マイページログインパスワード再読記品のの方知らせ。 マイページのログインパスワードを再該定される方へ。 \* しいパスワードの原題新が完てしました。。 \* 認いないフードの原題新が完てしました。。 \* 認いたいフードの原題新が完てしました。。 \* 認いたいフードの原題新が完てしました。。 \* 認いたいフードの原題新が完てしました。。 \* 認いたいフードの原題新が完てしました。。 \* 認いたいフードの原題新が完てしたださますような願い、いたします。。 \* 認定完了期間を通答うことのページパニアクセスできなくなり、角度設定手続きが必要になりますのでご注意ください。 \* エメールにと出たりがない方へ+ \* エメールにと出たりがない方へ+ \* エメールにと出たりがない方へ+ \* エメールにと出たりがない方へ+ \* エメールにといた見ますような願い。 \* スールにといた見ます。 \* 人になられたります。 \* 人にないたい場合で見たります。 \* 人にないたいります。 \* 人にないたいります。 \* 人にないたいります。 \* 人にないたいります。 \* 人にないたいります。 \* 人にないたいります。 \* 人にないたいります。 \* 人にないたいります。 \* 人にないたいります。 \* 人にないたいります。 \* 人にないたいります。 \* 人にないたいります。 \* 人にないたいたいます。 \* 人にないたいます。 \* 人にないたいます。 \* 人にないたいます。 \* 人にないたいます。 \* 人にないたいます。 \* 人にないたいます。 \* 人にないたいます。 \* 人にないたいます。 \* 人にないたいます。 \* 人にないたいます。 \* 人にないたいます。 \* 人にないたいます。 \* 人にないます。 \* 人にないたいます。 \* 人にないます。 \* 人にないたいます。 \* 人にないます。 \* 人にないまする。 \* 人にないます。 \* 人にないます。 \* 人にないます

# 3. ログイン 3. パスワードリマインダー(続き) メール内のURLをクリック、もしくはコ ピー貼り付けでURLにアクセスすると、仮 登録で設定したパスワードを入力する画面 が表示されますので正しく入力してください。 い。

7

🖆 登録する

### 7 「登録する」をクリックします。

#### ▼パスワード再設定完了画面

61.

有効期限 ※過ぎるとこのページにアクセスできなくなり、 発電法な手続きが必要になりますのでごは多くた さい、

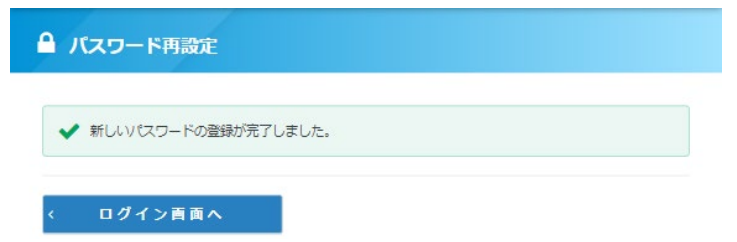

「新しいパスワードの登録が完了しました。」と表示されましたら完了です。 ログイン画面からログインしてください。

■ インターネットによる試験申請方法についてのお問合せ
 ■ 株式会社CBT-Solutions
 受験サポートセンター
 サポート時間:8:30~17:30 ※年末年始を除く
 TEL:03-4500-7862
 お問い合わせフォーム: https://hw.cbt-s.info/inquiry/user/inquiry/8